# Weschool – Piattaforma per la didattica multimediale

## Introduzione

L'Istituto ha attivato una piattaforma di didattica multimediale. La scelta è caduta sulla piattaforma Weschool per diversi motivi:

- Gratuità della licenza
- Velocità di attivazione e configurazione
- Semplicità di utilizzo

ATTENZIONE! La piattaforma NON funziona con Internet Explorer. Si consiglia di utilizzare Google Chrome o Mozilla Firefox.

# Istruzioni per accreditarsi (Studenti e Docenti)

Ogni classe dell'Istituto ha ricevuto sul **Registro Elettronico**, nella sezione "**Comunicazioni**" del **Registro di Classe**, una comunicazione contenente due informazioni:

- 1) Un Codice Classe
- 2) Un Link Web per la registrazione e l'attivazione

Cliccando sul link fornito, si aprirà automaticamente la pagina di registrazione alla piattaforma Weschool.

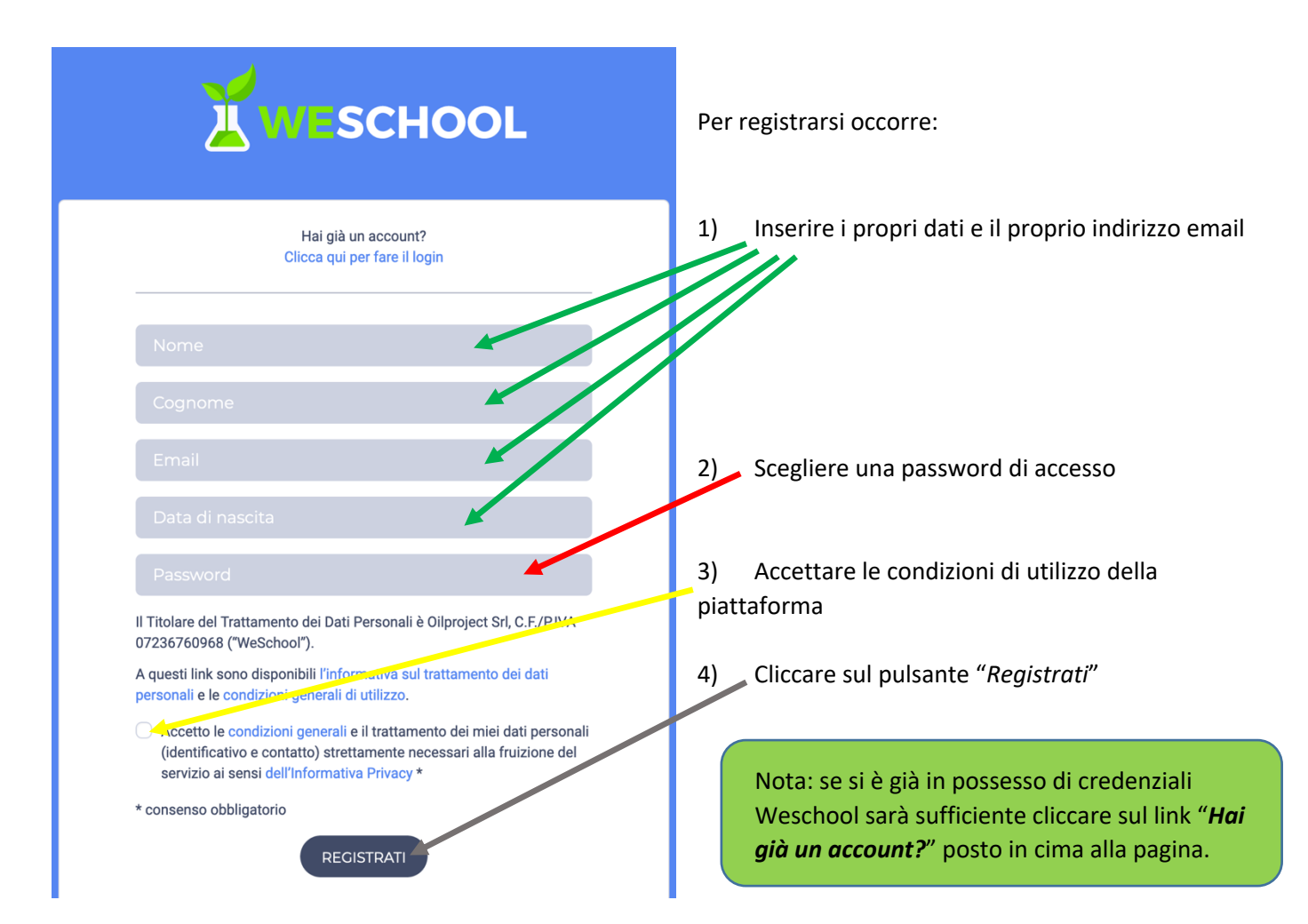

# Conferma registrazione (Studenti e Docenti)

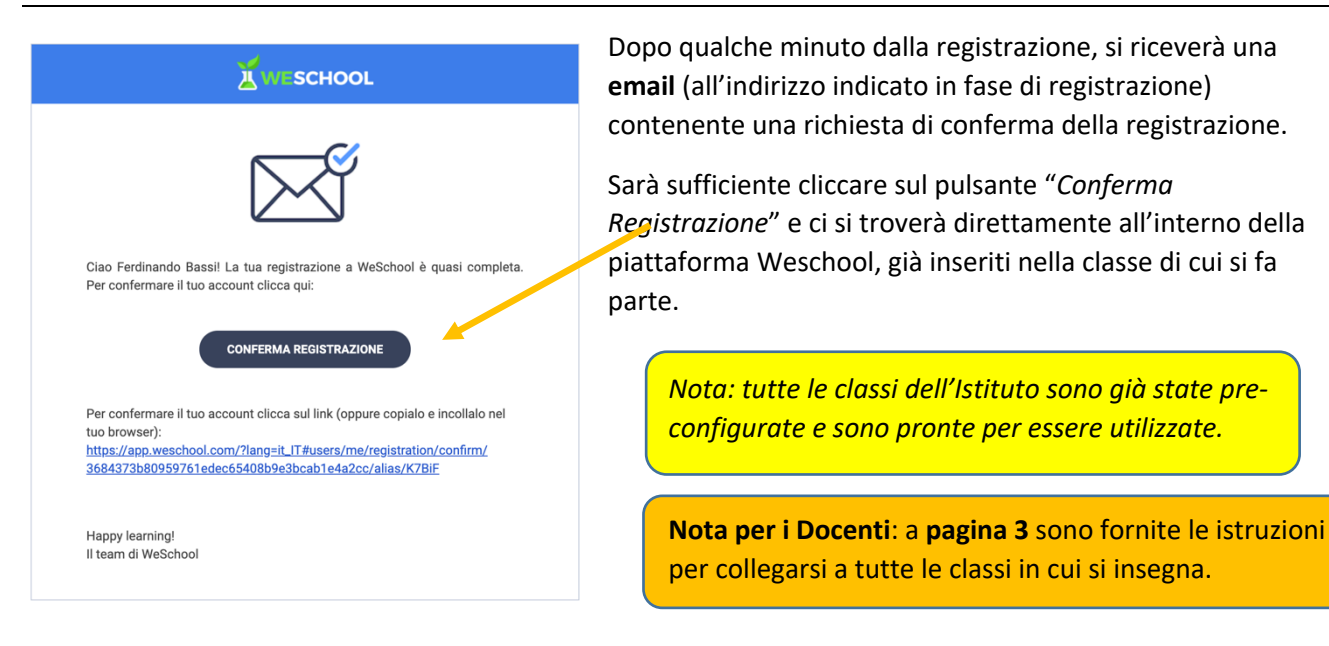

#### Utilizzo della piattaforma (Studenti e Docenti)

Una volta effettuato l'ingresso, docenti e studenti saranno già pronti per iniziare a utilizzare la piattaforma:

| E PRIMARIA - 14        | Ą      |        |          | Q (              |
|------------------------|--------|--------|----------|------------------|
| WALL BO                | ARD TI | EST    |          |                  |
| Ferdinando             | Bassi  |        |          |                  |
| Scrivi qui il testo de |        |        |          | ABBANDONA GRUPPO |
|                        |        | ALLEGA | PUBBLICA |                  |

Weschool è una piattaforma semplice, ma consigliamo di prendere visione del videocorso gratuito pubblicato a questo indirizzo web:

#### https://elearning.easyteam.org/weschool-didattica-multimediale-indice-del-corso/

per prendere familiarità con i principi fondamentali di Weschool.

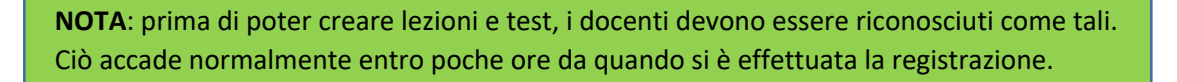

## Iscrizione a ulteriori classi (Docenti)

Una volta effettuato il primo ingresso, i docenti che insegnano in più classi possono effettuare l'iscrizione e l'ingresso in tutte le loro classi nella maniera seguente.

1) Dalla comunicazione ricevuta, individuare tutti i Codici Classe delle proprie classi

Per ogni classe a cui si deve accedere:

2) Cliccare sull'icona del menu principale:

| ≡ | PRIMARIA          | 1A           |      |  |   |                 | Q ( |
|---|-------------------|--------------|------|--|---|-----------------|-----|
| _ | WALL              | BOARD        | TEST |  |   |                 |     |
|   | Ferdina           | ando Bassi   |      |  | C | 0               |     |
|   | Scrivi qui il tes | sto del post |      |  |   | ABBANDONA GRUPP | 20  |

# 3) Cliccare sul pulsante "Mostra tutti":

| Ferdinando 😽  | E PRIMARIA - 1A              | Q ()             |  |
|---------------|------------------------------|------------------|--|
|               | WALL BOARD TEST              |                  |  |
| PRIMARIA - 1A | Ferdinando Bassi             | 00               |  |
| MOSTRATUTTI   | Scrivi qui il testo del post | ABBANDONA GRUPPO |  |

4) Cliccare sull'icona + e scegliere la voce "Usa codice classe":

| 🗮 I tuoi Gruppi |           | Q ()              |
|-----------------|-----------|-------------------|
| < INDIETRO      |           | ¢                 |
|                 |           | NUOVO GRUPPO      |
|                 | <b>▲2</b> | USA CODICE CLASSE |

5) Inserire il codice della classe e cliccare sul pulsante "Unisciti"

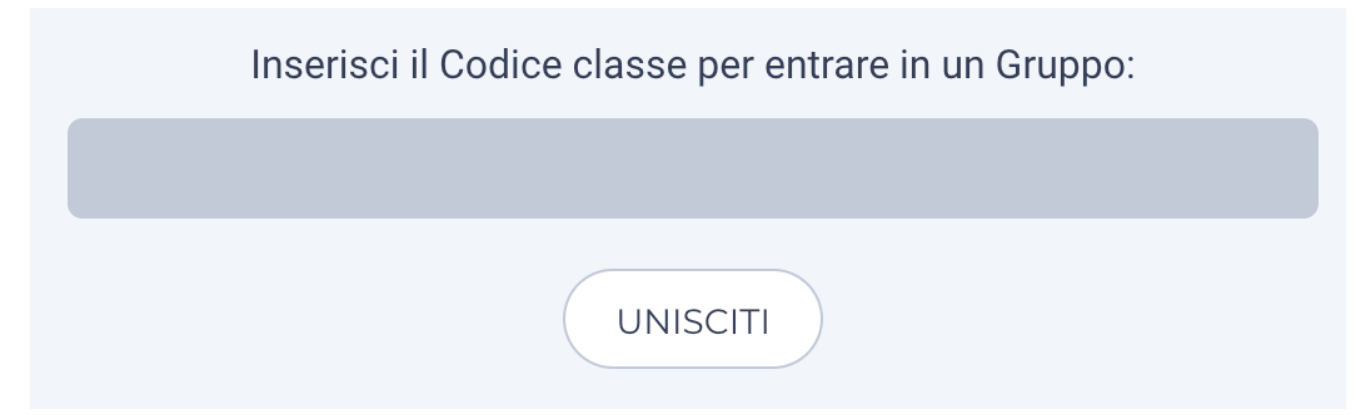

6) Nella schermata "I tuoi gruppi" appariranno tutte le classi a cui ci si è iscritti:

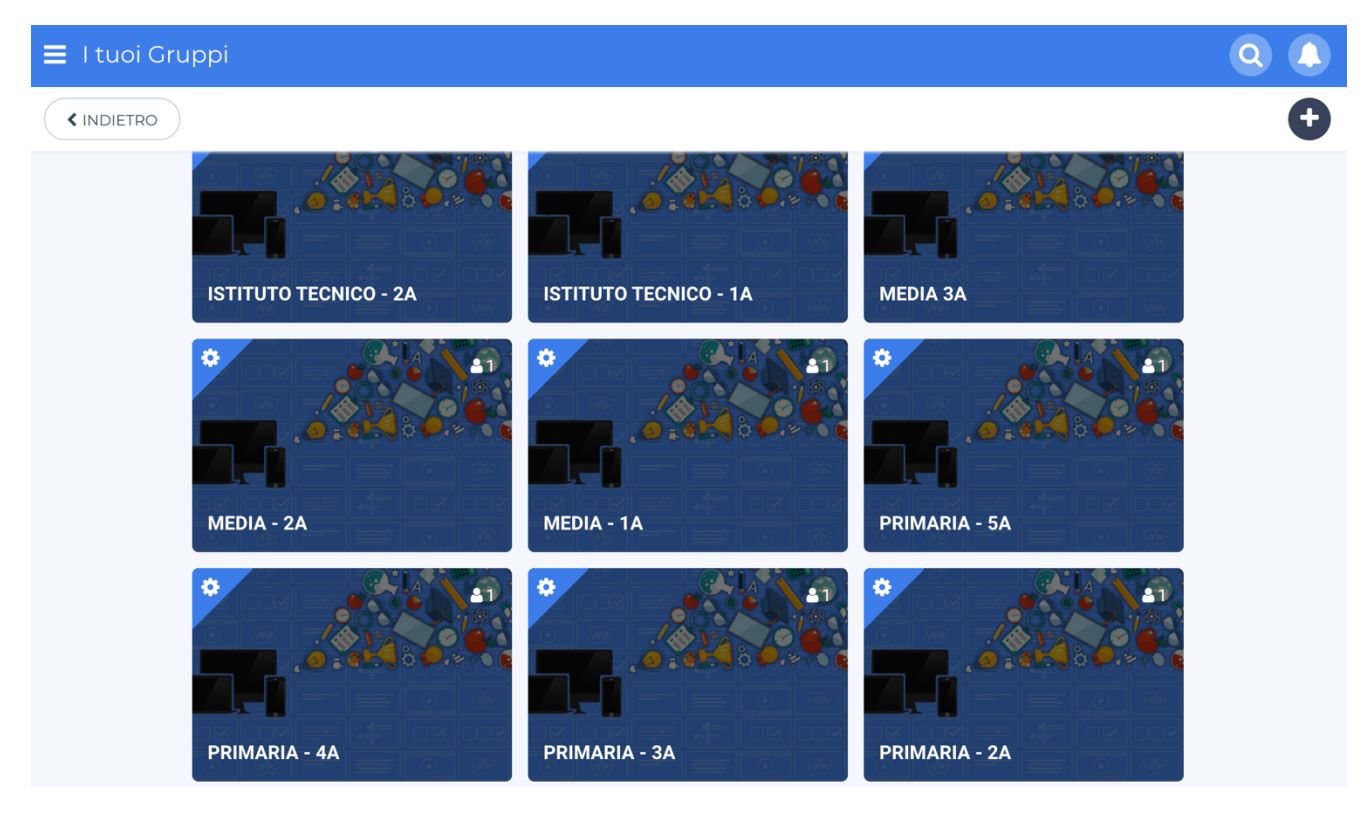

# Profilatura dei docenti (Docenti)

I docenti già promossi a livello "docente" possono in autonomia profilare i colleghi che ancora non sono stati promossi.

Dalla schermata Wall del gruppo classe è possibile accedere alla gestione degli utenti:

| ≡ PRIMARIA - 1A                                                                                                  |                                                                                                    |
|----------------------------------------------------------------------------------------------------|----------------------------------------------------------------------------------------------------|
| WALL BOARD TEST REGISTRO                                                                                         |                                                                                                    |
| Easyteam.org SRL                                                                                                 | Gli studenti potrinno accedere all'Aula Virtuale cliccando su<br>"Live" a fil nco a "Test" da computer desktop |
| Scrivi qui il testo del post ALLEGA PUBBLICA                                                                     | 06/03/2020<br>SVOLGI LA VERITICA CARICATA NELLA<br>PAGINA DEGLI EVERIFICHE                                     |
| Ferdinando Bassi 01/03/2020 23.48                                                                                | NUOVA SCADENZA                                                                                                 |
| Nella Board potete trovare le lezioni di italiano e matematica. Mi raccomando: controllate la board ogni giorno! | <b>O O O O</b>                                                                                                 |
| Scrivi un commento                                                                                               | Nuovo utente<br>ELIMINA GRUPPO                                                                                 |

Dalla schermata successiva è possibile selezionare l'utente da promuovere e abilitarlo alle funzionalità riservate ai docenti:

| E PRIMARIA - 1A   |                             |                     |                                    |                    |
|-------------------|-----------------------------|---------------------|------------------------------------|--------------------|
| < Modifica gruppo |                             |                     |                                    |                    |
|                   |                             | INFORM              | AZIONI PARTECIPANTI                |                    |
|                   |                             | INV                 | VITO PERSONALE                     |                    |
|                   |                             | DOCE                | ENTE STUDENTE                      |                    |
|                   |                             | INVIT               |                                    |                    |
| CODICE            | CLASSE: K7BIF               |                     |                                    |                    |
| LINK D'           | INVITO: https://app.weschoo | ol.com/#/join/K7BiF | F C                                |                    |
|                   |                             | I                   | PARTECIPANTI                       |                    |
| 0                 | Easyteam.org SRL            | Admin               | Info@bacyteamiorg                  | 28/2/2020          |
| 0                 | Ferdinando Bassi            | Docente             |                                    | 1/3/2020           |
| 0                 | IVANA AGAZZI                | Studente            | cogratario (Caasy contras <b>g</b> | 2/3/2020           |
| 9                 | Luciano Angeletti           | Studente            |                                    | VAI AL PROFILO     |
|                   |                             |                     | INVITATI                           | PROMUOVI AL GRUPPO |

# Funzionalità

Tra le funzionalità della piattaforma, segnaliamo la scheda "**Registro**" che permette di **monitorare** le lezioni seguite e i test svolti da ogni studente:

| WALL BOARD         | TEST REGISTRO                 |                      |                     |                          |                  |  |  |
|--------------------|-------------------------------|----------------------|---------------------|--------------------------|------------------|--|--|
| 🕑 = Board completa | <b>BOA</b><br>ta 90%          | RD ESERCIZI VERIFICH | HE IN CLASSE DOWNLO | DAD                      | 🚰 = Board aperta |  |  |
|                    | Ultimo accesso al Gruppo<br>— | Board completate     | 1 mar 2020          | MATEMATICA<br>1 mar 2020 | MUSICA           |  |  |
| AGAZZI, IVANA      | 2 mar 2020                    | 0/3                  | -                   | 33%                      | -                |  |  |
| Angeletti, Luciano | 2 mar 2020                    | 1/3                  | ſ <b>∀</b>          | 33%                      | -                |  |  |
| Granata, Paolo     | 2 mar 2020                    | 0/3                  | -                   | -                        | -                |  |  |
| Vettorato, Nicolò  | 2 mar 2020                    | 0/3                  | -                   | -                        | -                |  |  |